## Oracle/Making Costing Changes

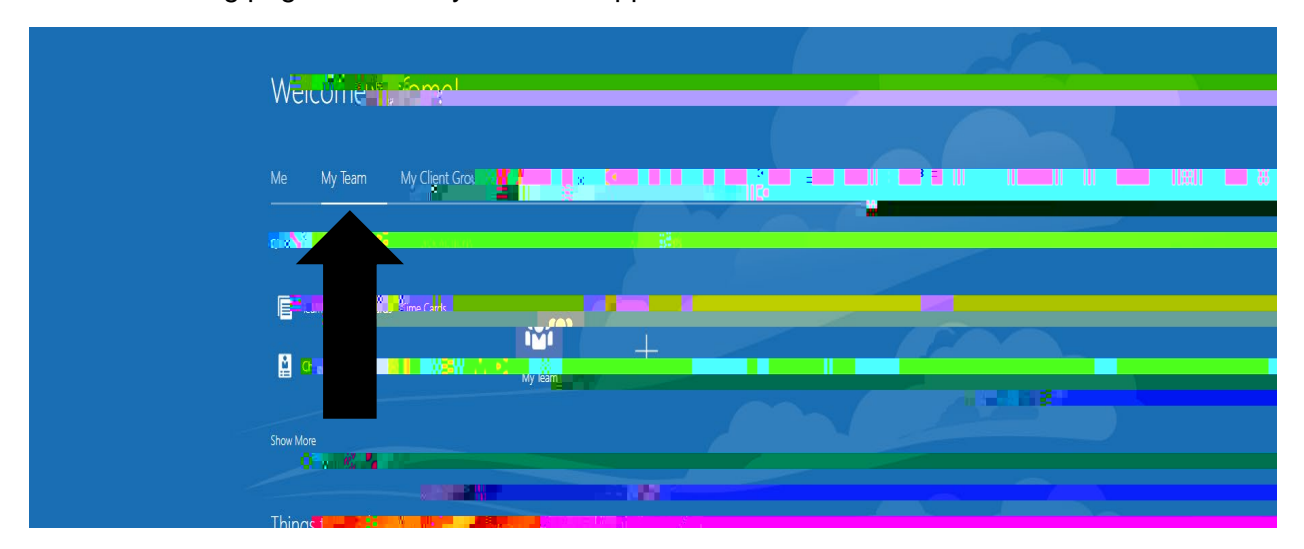

On the following page click on My Team on upper hand dide as shown.

## Then click on Show More

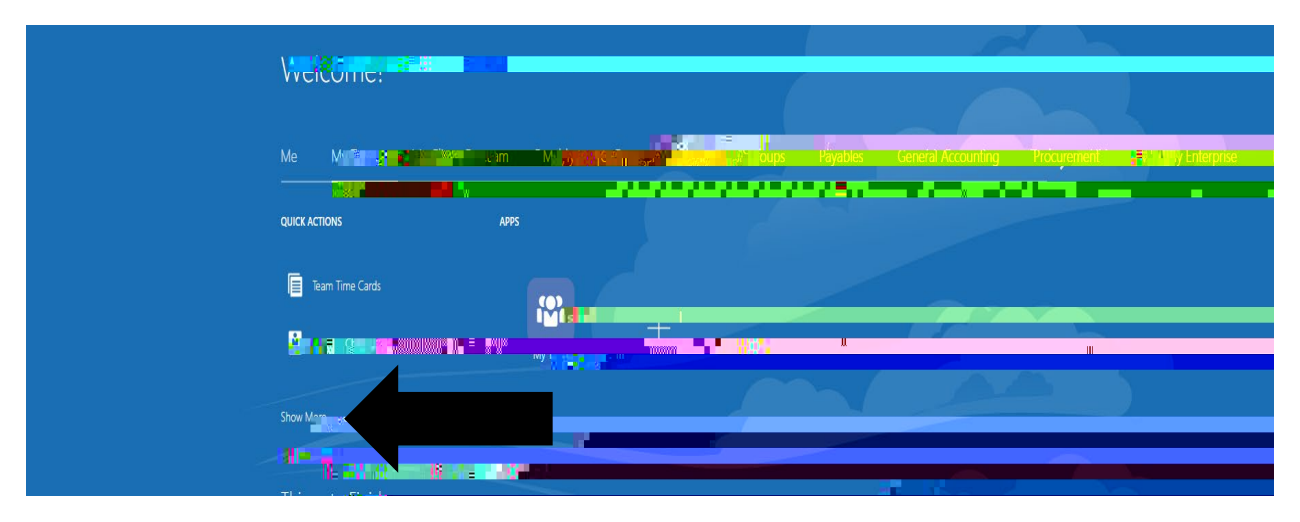

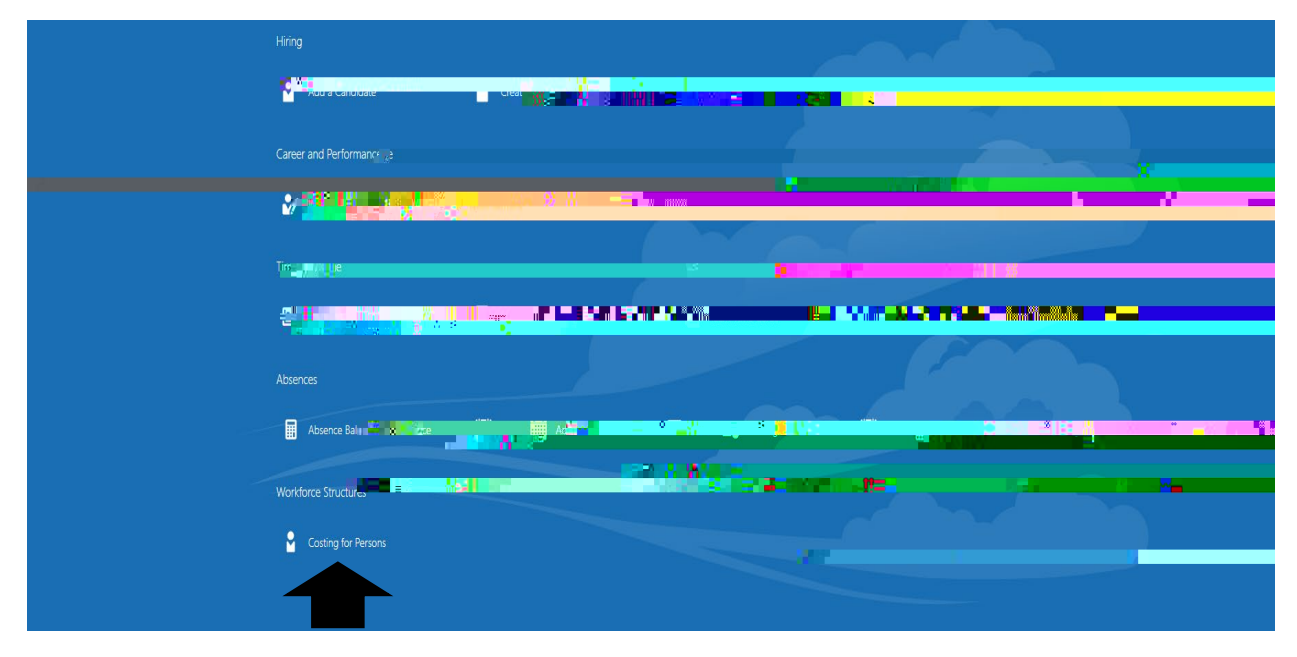

Scroll down until you see Costing for Persons and click on that.

You'll be brought to a list of people and u can click on that person you would like to change the costing for.

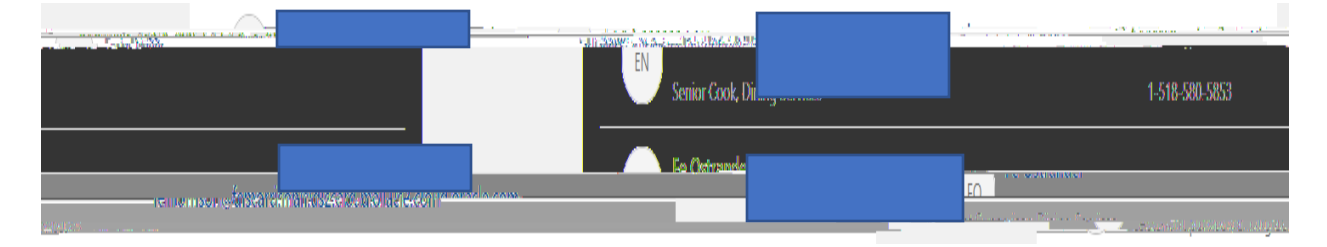